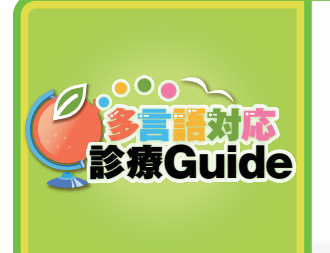

6

複数の言語で、これから行う治療について説明できます。

「治療の流れの説明」を使う

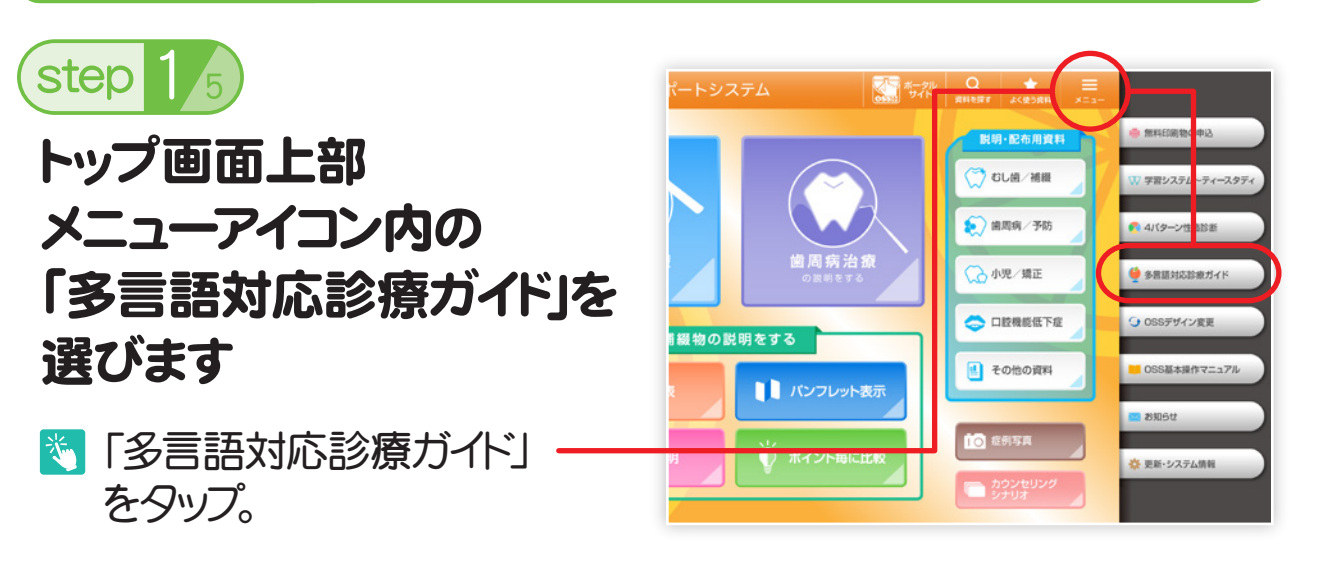

多言語対応診療Guide

step 2/5

使用したい言語を選びます

💐 使いたい言語をタップ。

患者さまの使用言語が わからないときは、患者 さま自身にタップしても らってください。

| ○ ポレンジワオート<br>システムへもどち<br>システムへもどち<br>システムへもどち<br>システムへもどち |                 |
|------------------------------------------------------------|-----------------|
| English(英語)                                                | Español(スペイン語)  |
| Português(ポルトガル語)                                          | Deutsch(ドイツ語)   |
| Italiano(イタリア語)                                            | Français(フランス語) |
| <b>中文</b> (中国語)                                            | <b>한국</b> (韓国語) |
|                                                            |                 |

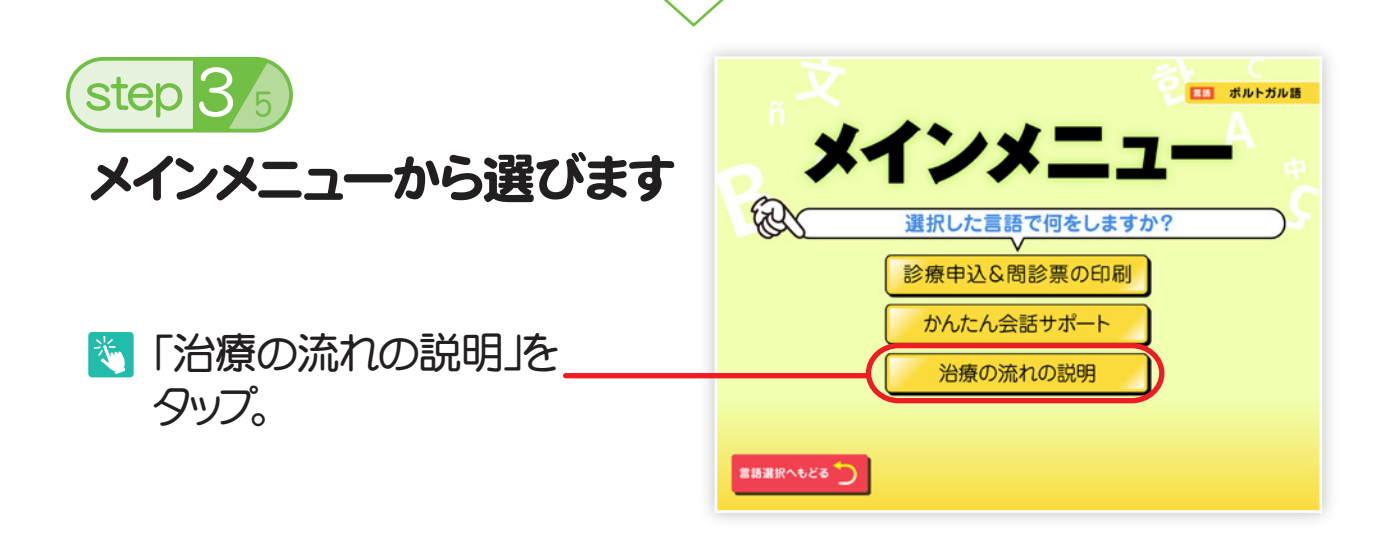

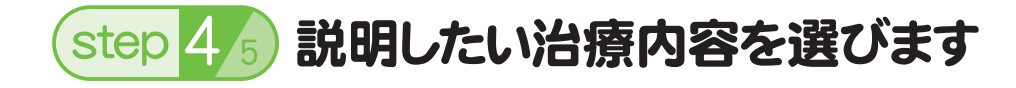

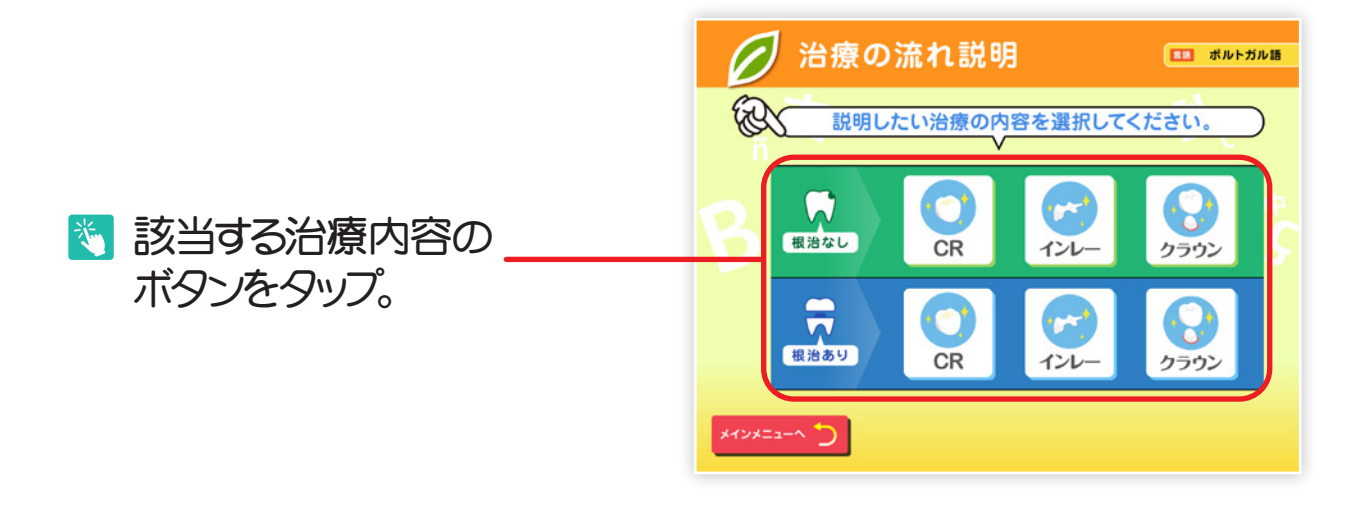

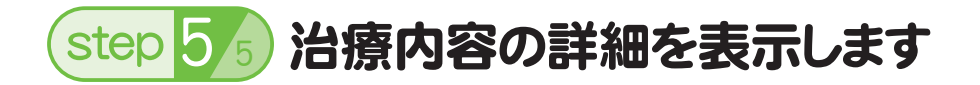

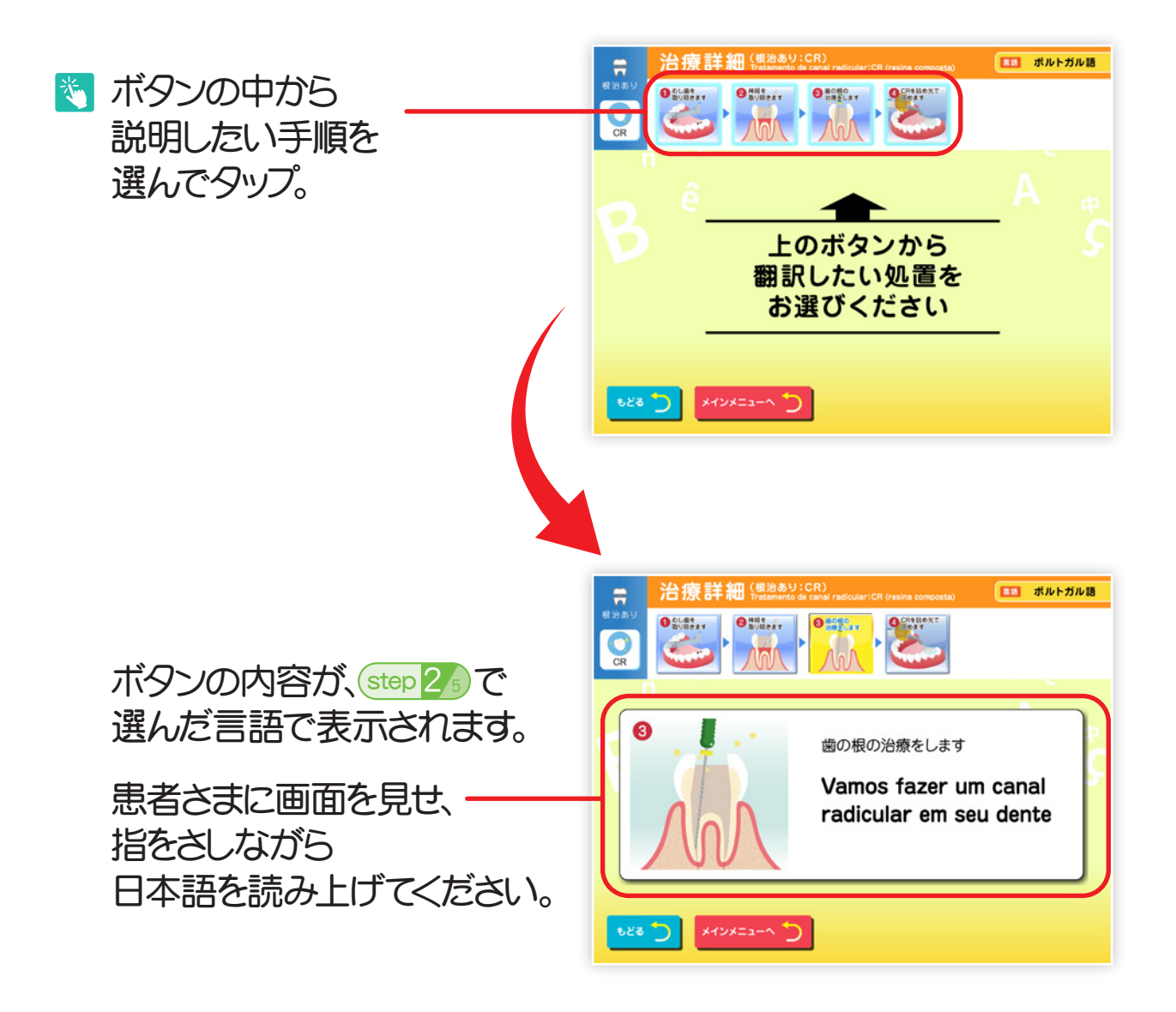